Po dwukrotnym kliknięciu wewnątrz uprawy pojawia się okno do definiowania uprawy.

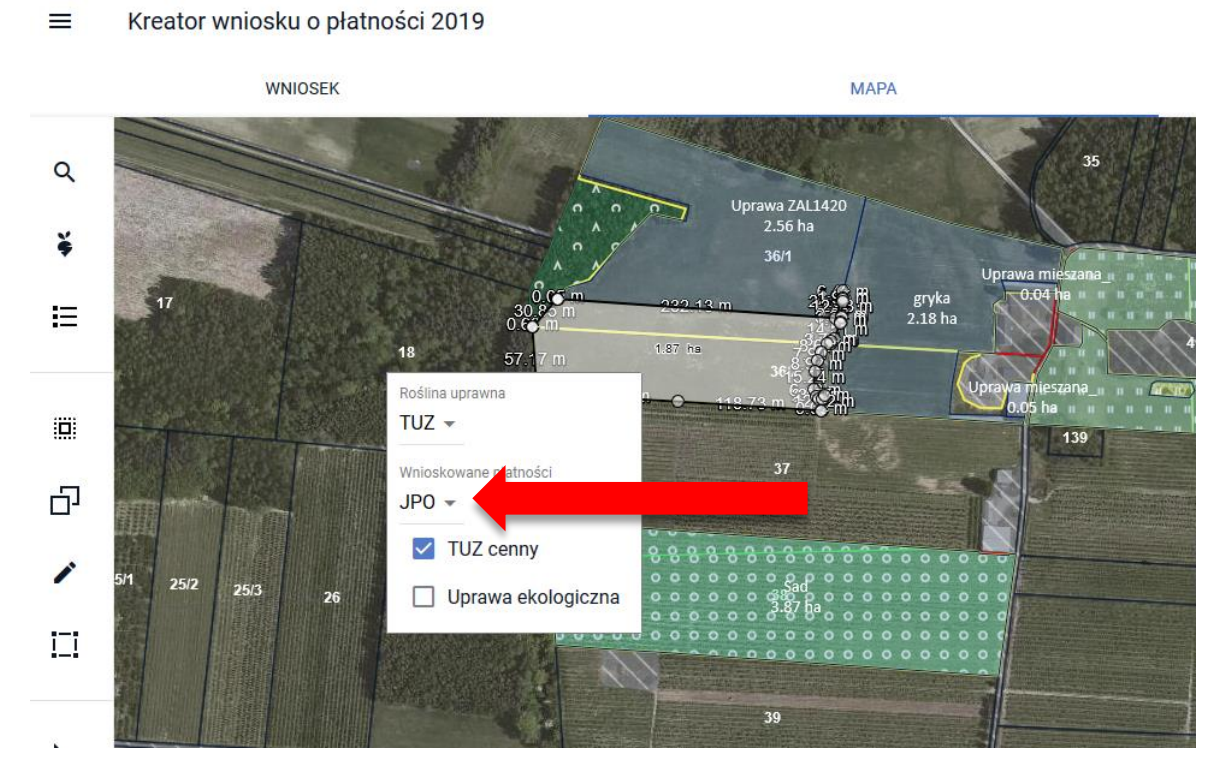

Po przy próbie rozwinięcia listy wnioskowanych płatności zamiast listy dostępnych grup upraw wraz z checkboxami wyświetla się białe pole.

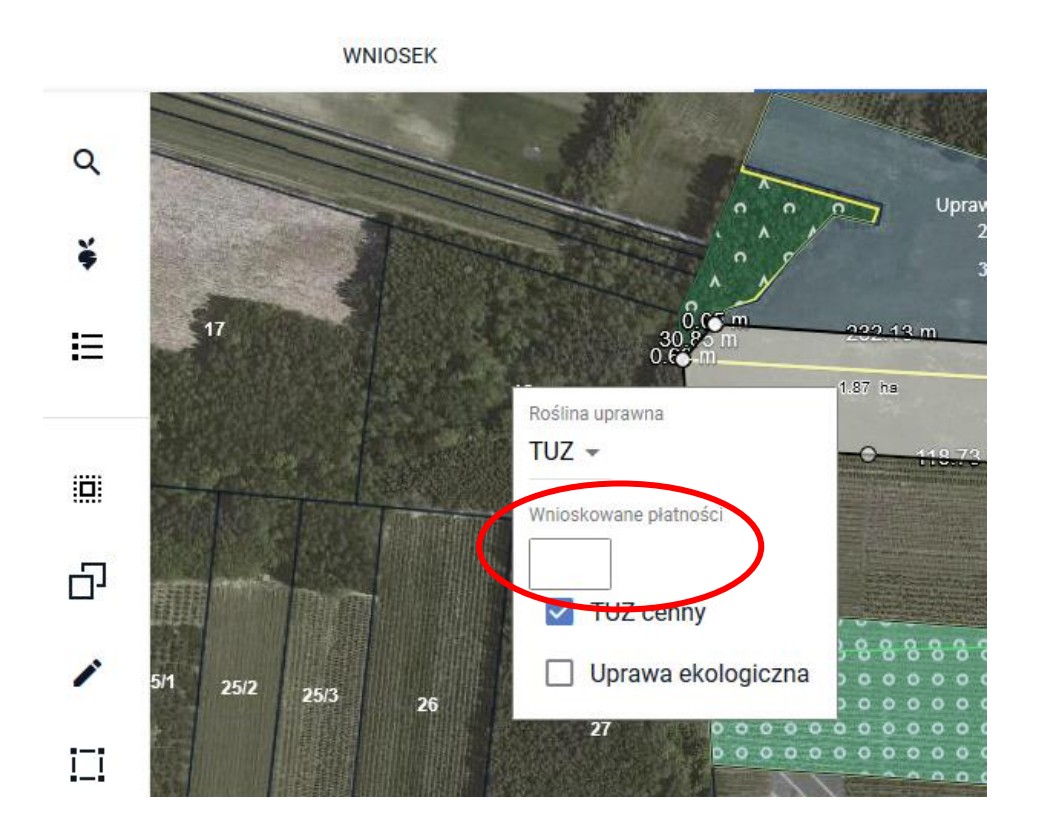

Aby wyświetlić, usunąć lub dodać wnioskowaną płatność do czasu naprawy błędu <u>należy ponownie</u> wybrać roślinę uprawną.

Kreator wniosku o płatności 2019

=

WNIOSEK Q š 17 Ξ .87 hs Roślina uprawna TUZ -Wnioskowane płatności Ъ. TUZ cenny MA Uprawa ekologiczna 5/1 25/2 25/3 26 Uprawa ZAL1420 2.56 ha 111 17 Ξ 1.87 hs Roślina uprawna Q Szukaj... trawy w siewie czystym z przeznaczeniem na nasiona uprawa \land trawy w siewie czystym z przeznaczeniem na nasiona uprawa 망 trawy wieloletnie na gruntach ornych Trojeść amerykańska 1 25/2 trojeść krwista 25/3 truskawka 11 trędownik bulwiasty tulipan turówka leśna 3 turówka wonna 57 TUZ

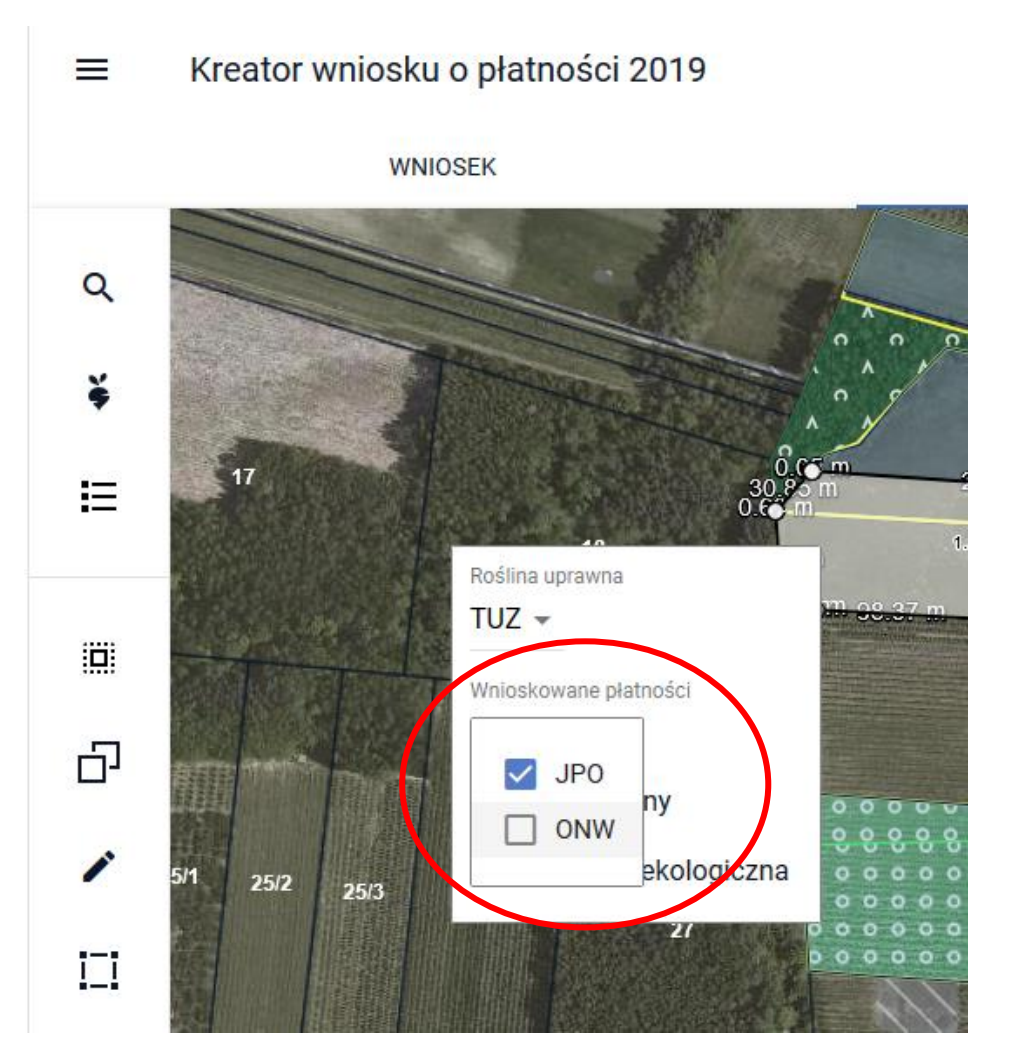

Po ponownym określeniu rośliny uprawnej okno z wnioskowanymi płatnościami rozwija się.